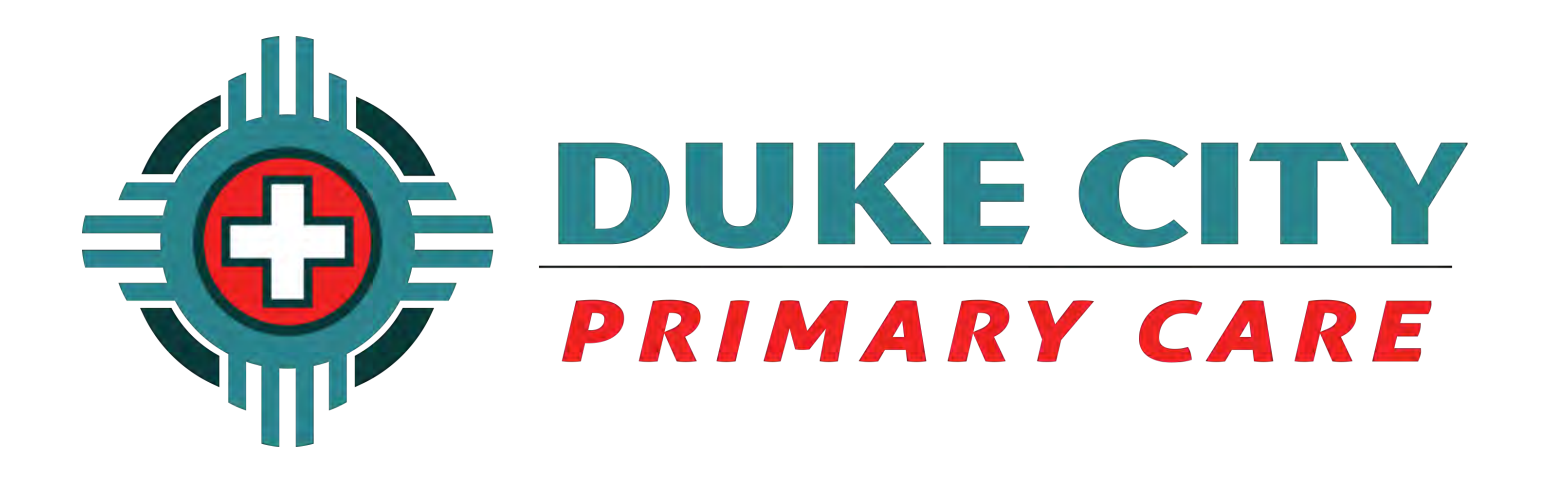

# Welcome to Duke City Primary Care Telehealth.

We hope you find these Appointment Instructions helpful and informative.

# Computer Requirements for Online Telehealth

# **Supported Devices**

✓ Windows PC/Laptop/Tablet
✓ Mac OS PC/Laptop
✓ iPhone - Apple

✓ Android Tablets✓ Android Phones

**Preferred Internet Browser** 

✓ Google - Chrome

**Unsupported Internet Browsers** 

o Safari o Internet Explorer o Firefox

If you already are registered into Patient Portal you will receive this email confirmation of your appointment. You can go straight to <u>www.DukeCityPrimaryCare.com</u> to log in.

If you are new to using Patient Portal you will receive 2 emails. One with a link to the registration page and one with your Username and Activation code. Please follow those instructions to register before logging into the Patient Portal at www.DukeCityPrimaryCare.com.

## Welcome to Duke City Primary Care's Patient Portal

#### Dear John Doe T,

We are pleased to inform you that online access to your electronic health record is now available through

Duke City Primary Care's Patient Portal. The Patient Portal is a secure website that allows you to communicate with your health care provider and to view parts of your electronic health record. This tool

will help you better manage your care a your partnership with your health care t

To activate your patient portal account, the following link or copy and paste it in bar of your browser. For security reason activation code will be sent to you sepa

https://miphr.ipatientcare.net/m3/ PatientPortal.MMCN/VerifyActivationCo PatId=8D0wC15di49VFXZ4gNepSXB% 38iBeAFA3uWV7Lcfp1fnycl9JY2udM

We believe that by offering you access portal, we`ll be able to provide an even medical care.

Thank you for choosing us. If you have a concerns, please feel free to contact us 505-814-1333

Regards,

Duke City Primary Care

#### **Patient Portal Activation Code**

Dear John Doe T,

Thank you for subscribing to Duke City Primary Care's Patient Portal. To activate your patient portal account, please use the following username and activation code:

Username: jdoe t Activation Code: 25248373

If you have not received the link to access patient portal or if you are facing any difficulties accessing the patient portal, please feel free to contact us on <u>505-814-1333</u>

Regards,

Duke City Primary Care

#### Hello John Doe-

Your appointment at Duke City Primary Care is confirmed for 03:20PM on Mar 30 2020 at Telehealth.

Call 505-286-2396 if you are unable to keep this appointment.

We look forward to seeing you.

Thank you, Duke City Primary Care

\*\*Please do not reply to this email\*\*

AVG This email has been checked for viruses by AVG antivirus software.

\*\*\*This message originates from Duke City Primary Care or one of its affiliated organizations. It contains information, which may be confidential or privileged, and is intended only for the individual or entity named above. It is prohibited for anyone else to disclose, copy, distribute or use the contents of this message. All personal messages express views solely of the sender, which are not to be attributed to Duke City Primary Care or any of its affiliated organizations, and may not be distributed without this disclaimer. If you received this message in error, please notify us immediately at (505) 281-5180. If you would like more information about Duke City Primary Care and our services, please visit our web site www.dukecityprimarycare.com

\*\*\*This message originates from Duke City Primary Care or one of its affiliated organizations. It contains information, which may be confidential or privileged, and is intended only for the individual or entity named above. It is prohibited for anyone else to

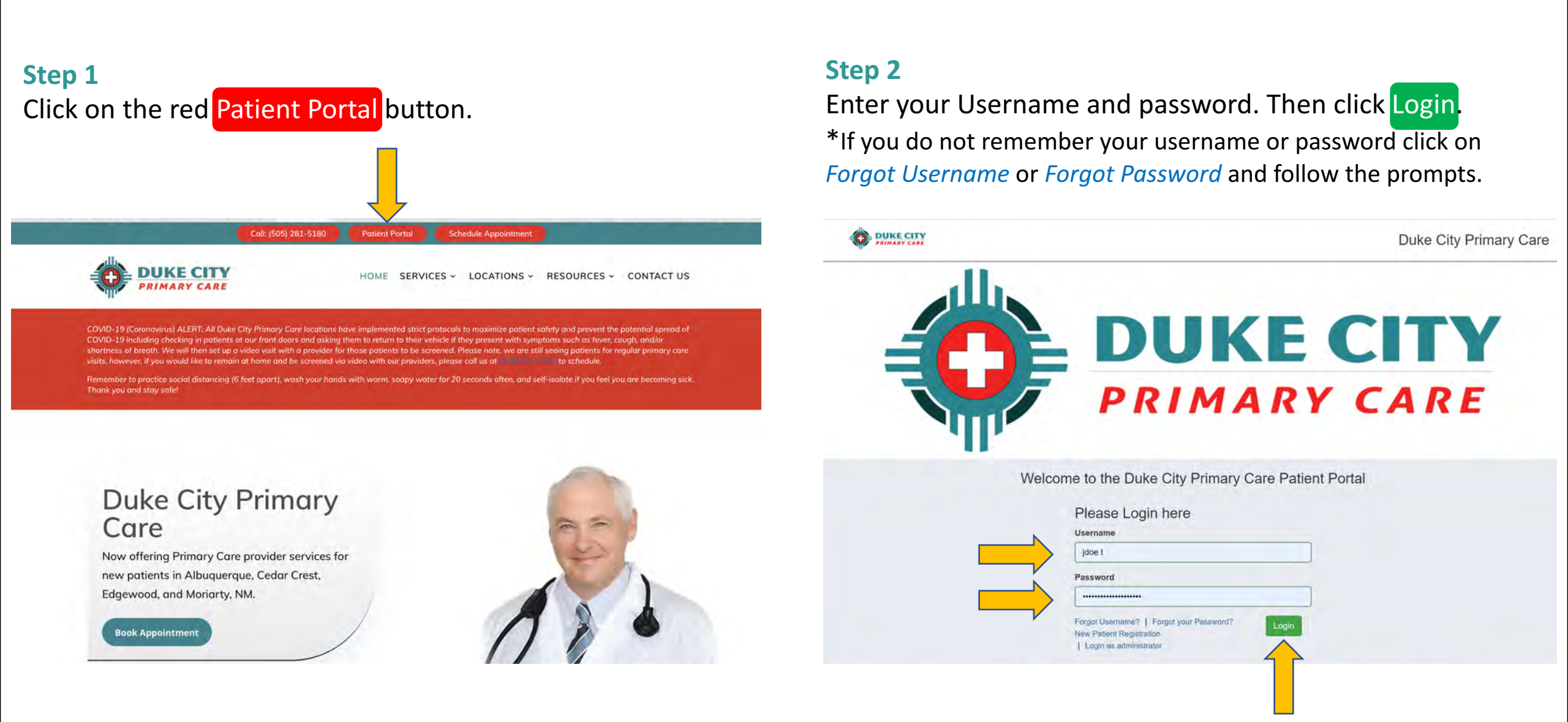

### Step 3 Click on the green Accept button.

### **Step 4** Click on the green Start Visit button.

#### Terms and Conditions

### Terms, Conditions and Agreement for Patient Use of Duke City Primary Care's Patient Portal

By accessing or using Duke City Primary Care's Patient Portal (Portal), the User/Patient (User) acknowledges and agrees to comply with the guidelines stated below and all the terms and conditions of this Agreement.

User agrees NOT TO SHARE their password with anyone. Sharing their password will enable others to have access to their personal confidential medical information and Users are solely responsible for protecting their password.

• User agrees not to send any messages requiring urgent attention. Delays can occur based upon volume, availability of staff and the complexity of your condition. If you need a response in less than two (2) business days, please contact your Provider's office.

#### Office hours and Contact Information are as follows:

|   | Edgewood:    | Monday to Friday   | 7:00 am - 5:00 pm Saturday - Sunday 8:00 am - 5:00 pm           | (505)-286-2396 |
|---|--------------|--------------------|-----------------------------------------------------------------|----------------|
|   | Moriarty:    | Monday to Saturday | 7:00 am - 5:00 pm                                               | (505)-832-4434 |
| ٠ | Albuquerque: | Monday to Friday   | 7:00 am - 5:00 pm                                               | (505)-814-1333 |
|   | Cedar Crest: | Monday to Friday   | 8:00 am - 5:00 pm Closed for lunch daily from 12:00 pm -1:00 pm | (505)-281-2460 |

For all urgent medical matters, contact your Provider's office or dial 911 if emergency attention is needed.

User agrees that the Portal is a communication service offered as a convenience to Patients. User understands that the Portal provides User with online access to portions of their electronic medical record. User is solely responsible for any intentional or unintentional communication of the Portal content to others.

· User agrees that they will not post any offensive material on the Portal.

User understands that messages will be reviewed by their health care team, including Medical Assistants, to determine who best can respond to their message. Their message will be

Accept

Decline

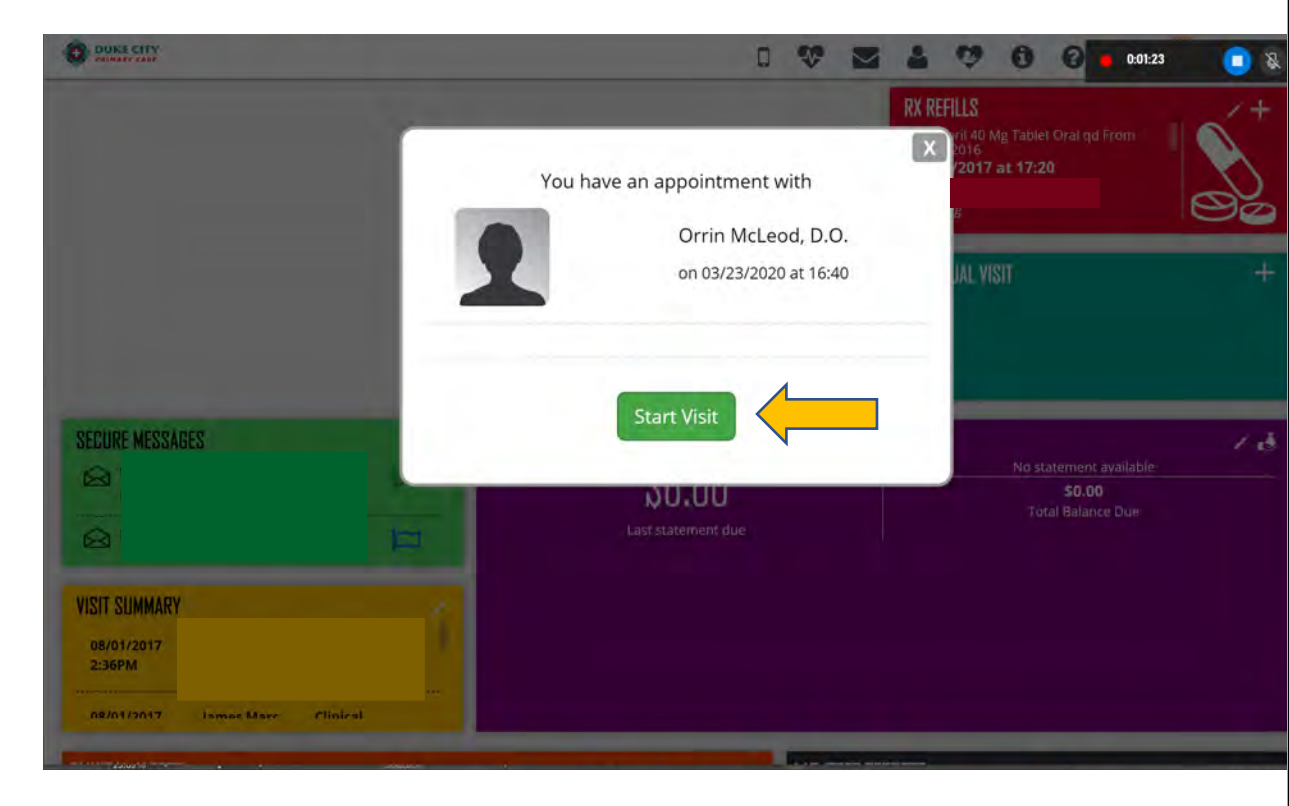

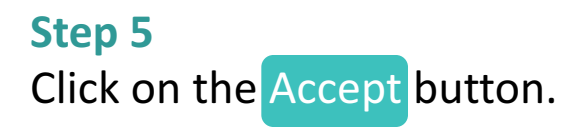

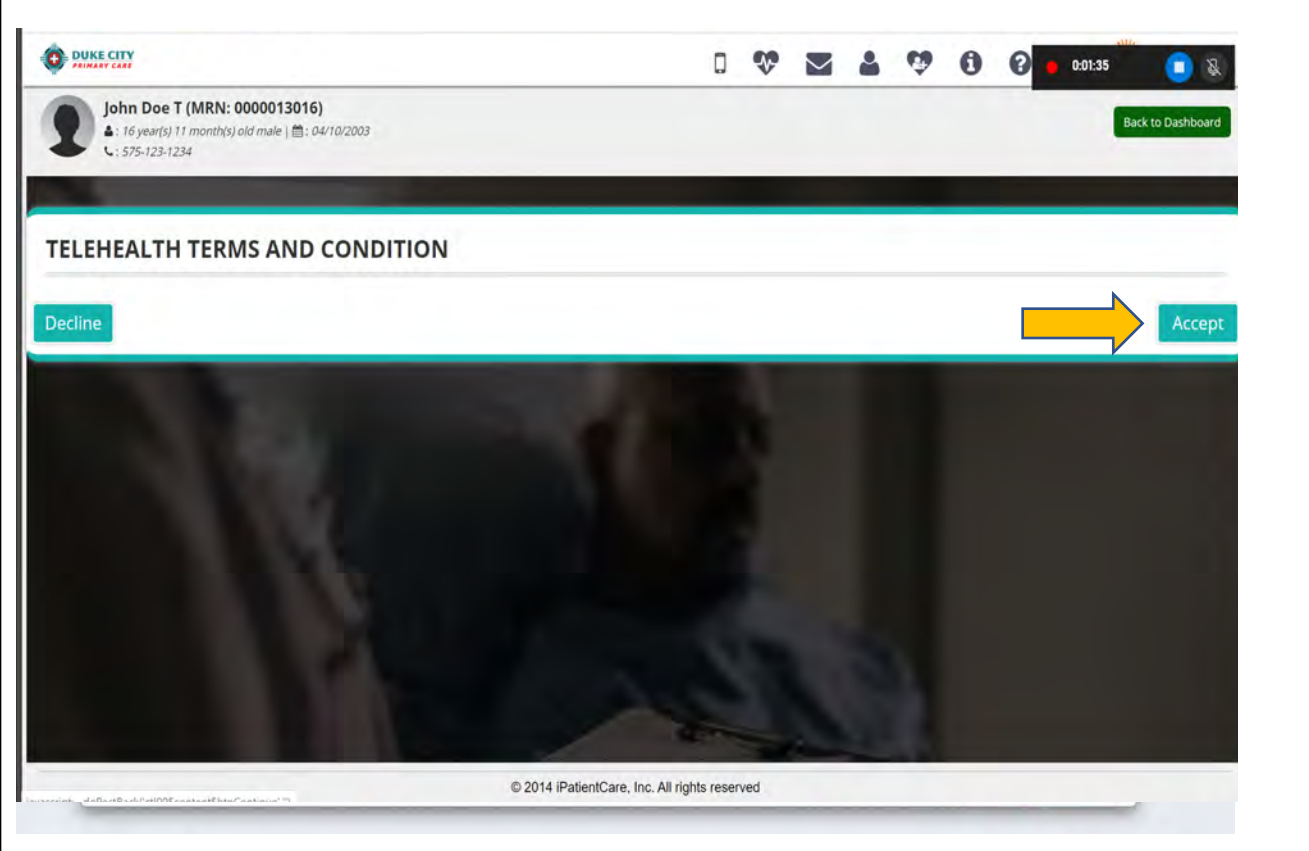

#### Step 6

Click on the orange Join button **AFTER** the connectivity test. \*It may ask you to allow your camera and microphone to connect – please accept. You can also turn on the video and audio next to the icons.

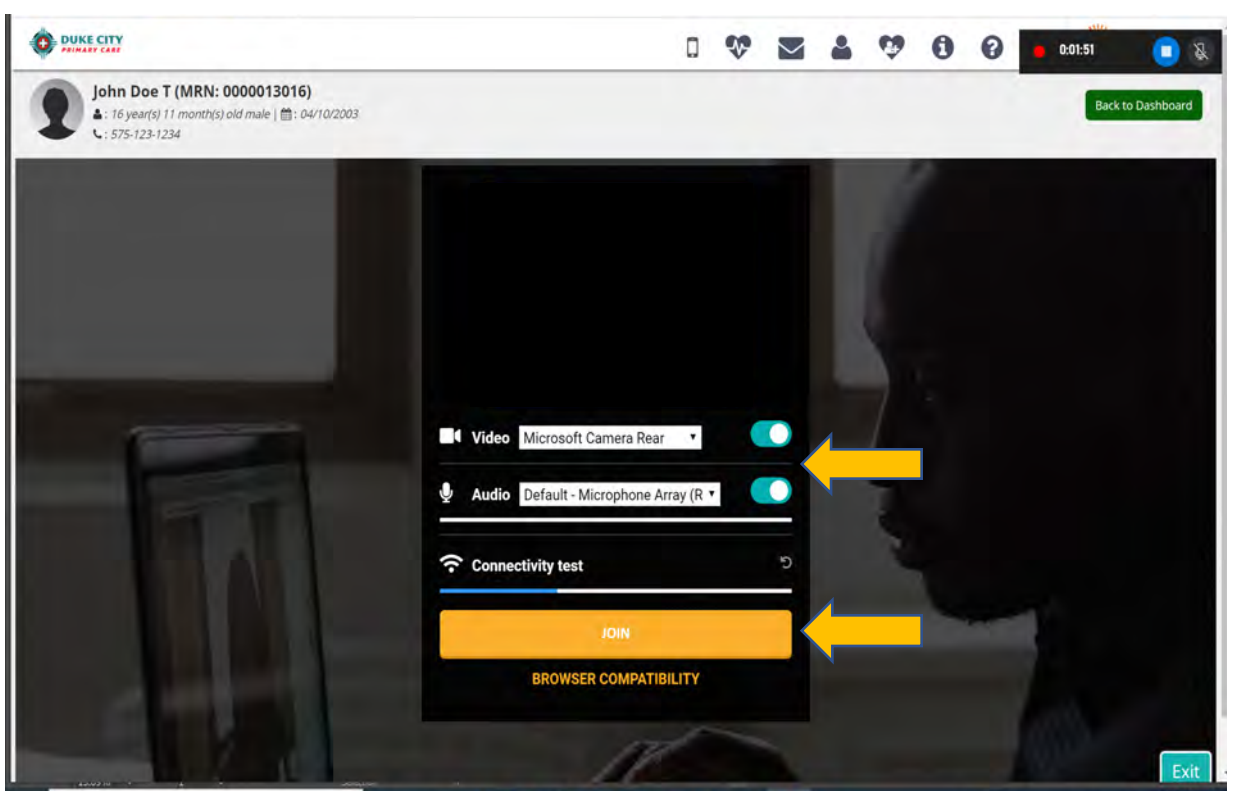

### **Step 7 – PLEASE WAIT**

The screen will say *Connecting* then *Waiting for Organizer* **WAIT** for the screen to connect to the server.

Please **DO NOT** click anywhere else on the screen or exit. It could take up to 15 minutes or more for your Doctor to join.

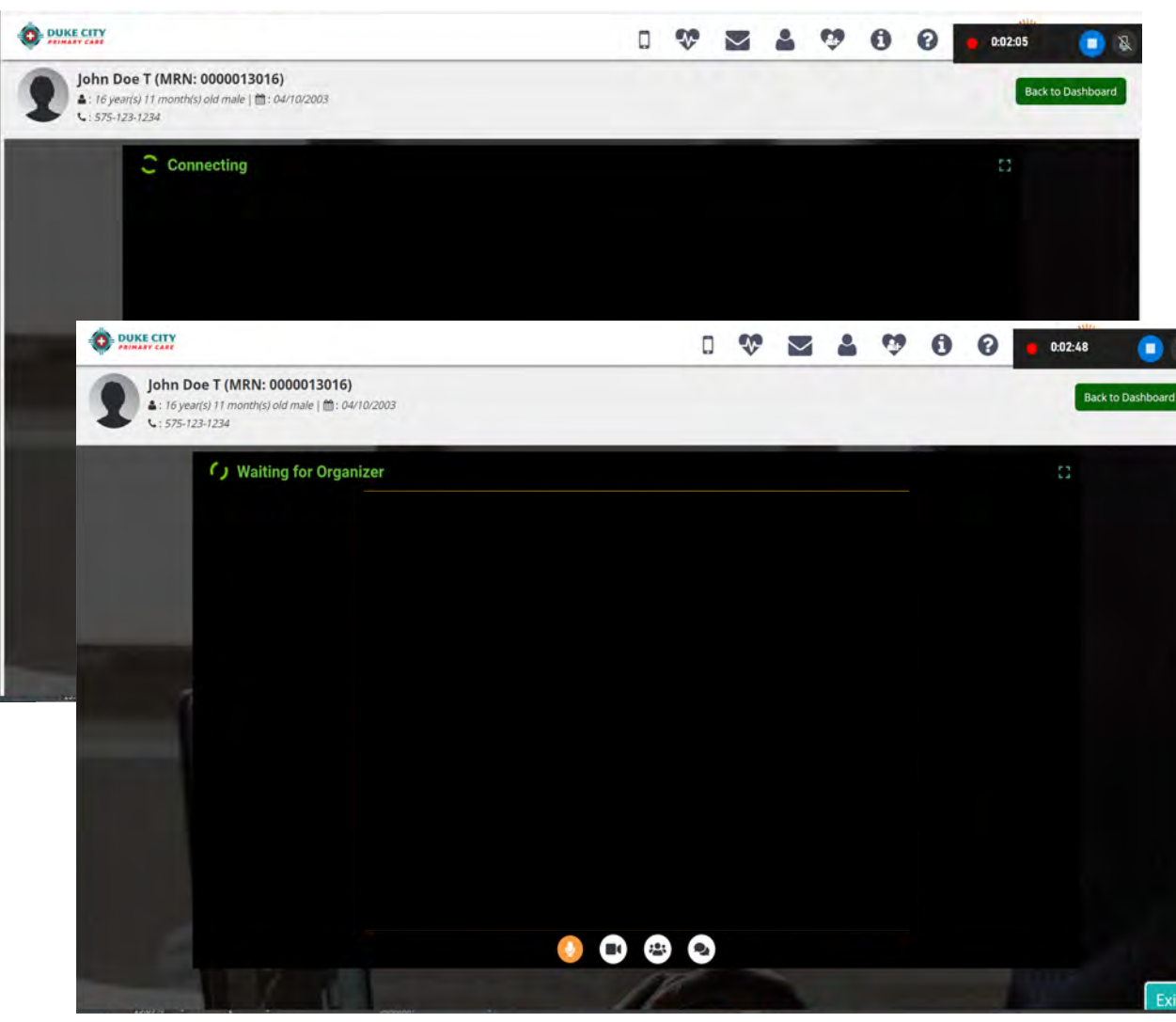

### IF YOU BECOME DISCONNECTED FOR ANY REASON.....

Click on the Green Camera in the blue APPOINTMENTS box on your home screen when you are logged into Patient Portal

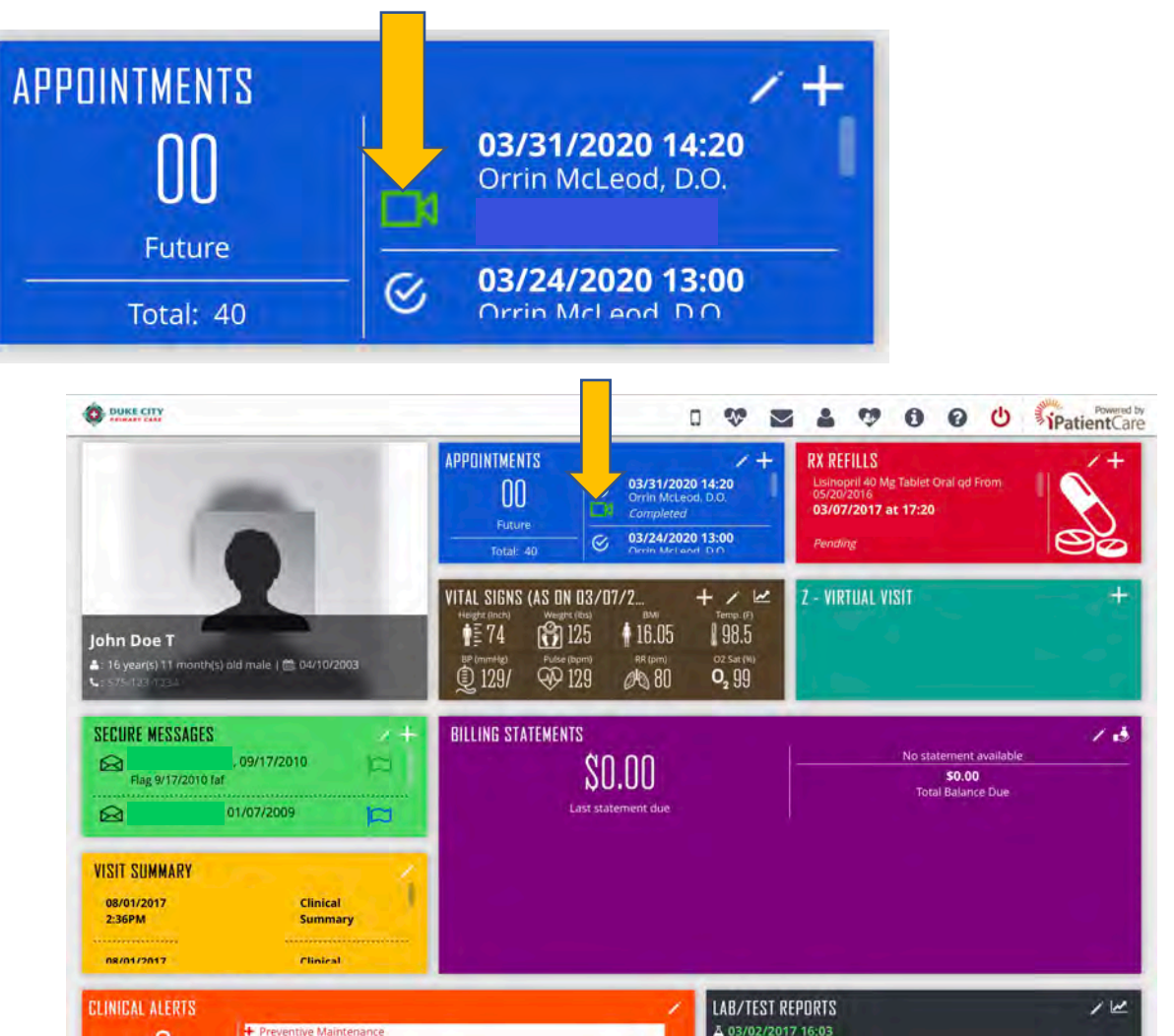

+ CBC & DIFFERENTIAL

n

J

#### **TROUBLE WITH THE VIDEO?**

Try clicking on the microphone and video icons at the bottom of the screen. If they do not work, you can use the messaging icon to type to your doctor or MA for assistance.

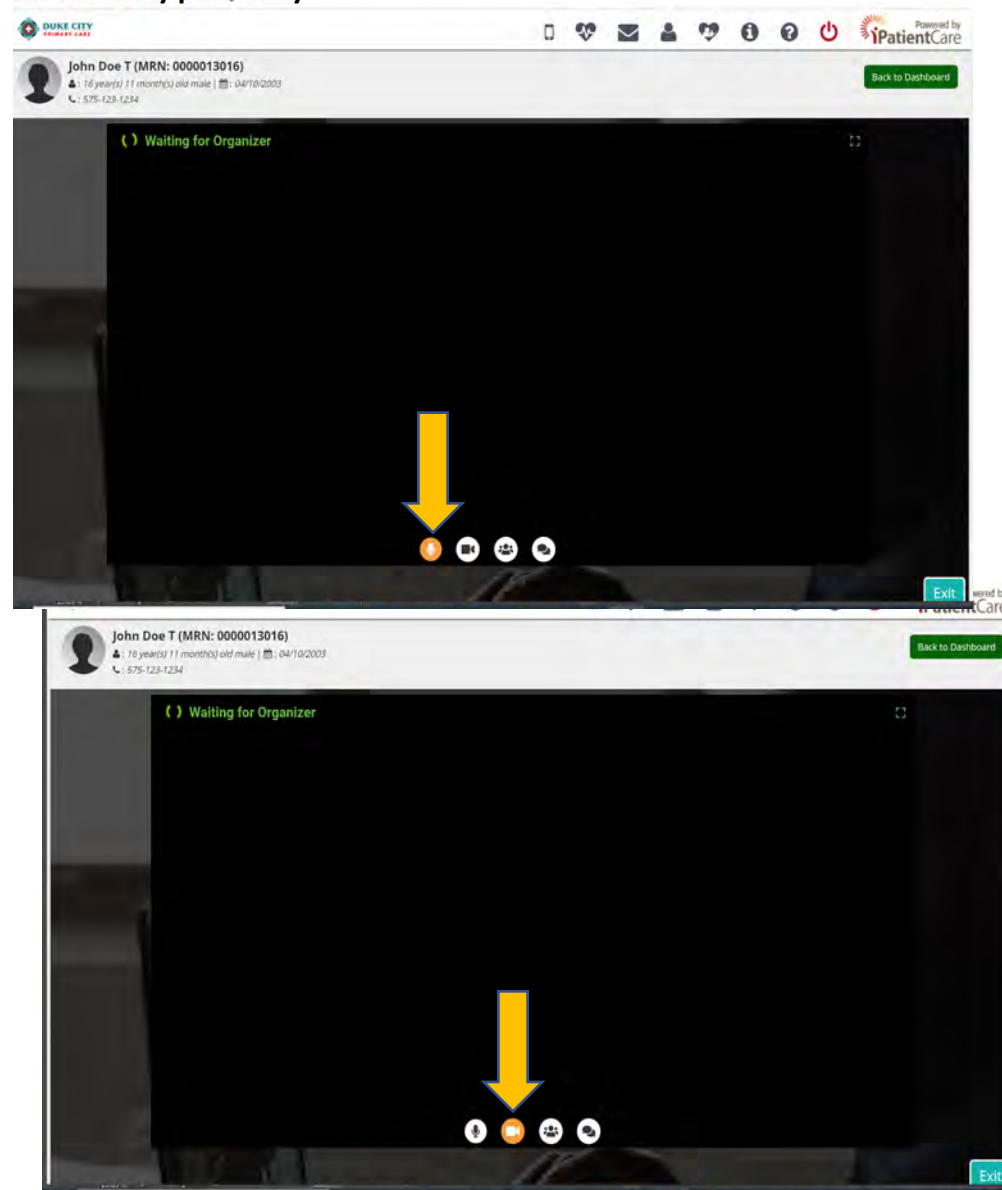

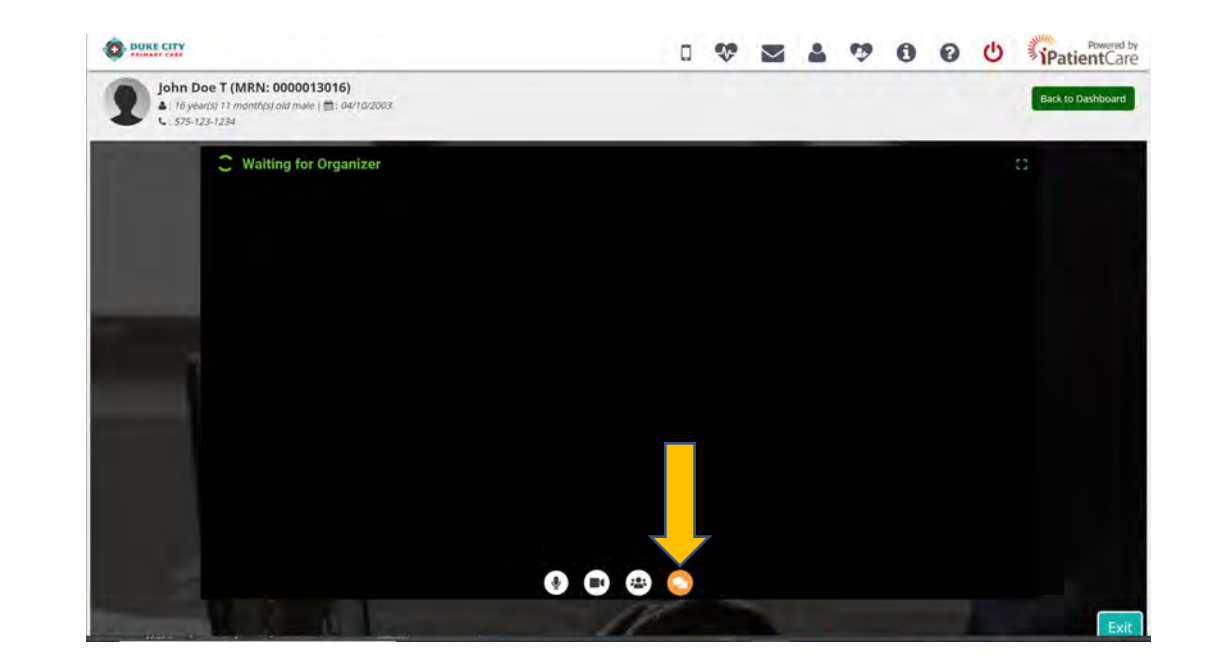

You can also call customer service to walk you through any problems you are having at (505) 281-5180